## Excelで小計を求める

確定申告の季節ですね

医療費控除を申請するにも個々の請求書を入力して、各医療機関毎に集計する作業が必要です。

Excelには、集計作業が簡単にできる機能が用意されていますので紹介します。

- 1. データを入力する前準備
  - ①入力ミスを防ぐために、医療機関はドロップダウンリストから選択するようする。

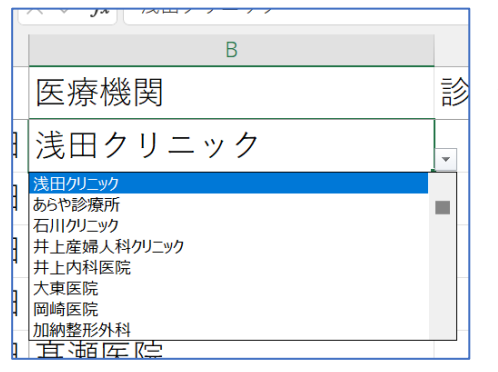

左図は、医療機関の項目がドロップダウンリストからの選択とし入力時のミスを少なくする細工をしています。

- ② データ入力に規制をかけるセルを選択します。
- ③ メニューから①【データ】タブを選択し、②データの入力規則をクリック

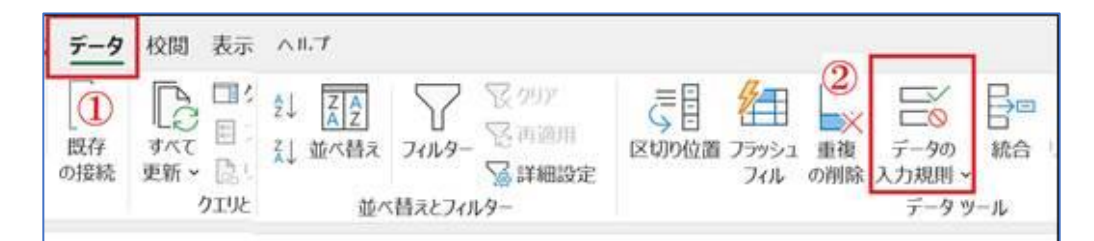

データの入力規則

?

Х

- ④ 入力値の種類を【リスト】に設定
- ⑤ 元の値をシート「医療機関」を選択

|             |           |           | 設定 入力時メッセージ エラー メッセージ 日本語入力      |
|-------------|-----------|-----------|----------------------------------|
|             | <u>11</u> |           | 条件の設定                            |
| 医院名         | - 23      | 自住所       | λ 力値の通類(Δ)・                      |
| 浅田クリニック     | 806-8080  | 大東市赤井1-1  |                                  |
| あらや診療所      | 875-3220  | 大東市 御供田   | リスト 🗸 🗹 空白を無視する( <u>B</u> )      |
| 石川クリニック     | 872-1868  | 大東市 寺川15- | データ(D):                          |
| 井上産婦人科クリニック | 872-3511  | 大東市氷野1-1  |                                  |
| 井上内科医院      | 872-1612  | 大東市氷野1-   | 次の値の間 ~                          |
| 大東医院        | 872-0123  | 大東市諸福3-   | 元の値( <u>S</u> ):                 |
| 同崎医院        | 871-6316  | 大東市御供     | =医療機関!\$A\$2:\$A\$66             |
| 加納整形外科      | 875-0505  | 大東市扇町15   |                                  |
| 川崎クリニック     | 871-1787  | 大東市栄和町    |                                  |
| 川端医院        | 871-0055  | 大東市泉町2-   |                                  |
| 木田外科        | 875-1223  | 大東市新田東    |                                  |
| 協立診療所       | 874-2138  | 大東市三箇1-3  | □ 回し人力規則//設定されにすへてのセルに変更を適用する(P) |
| 黒岡クリニック     | 806-3131  | 大東市浜町9-   |                                  |
| 恵和会総合クリニック  | 889-1122  | 大東市末広町    | すべてクリア( <u>C</u> ) OK キャンセノ      |
| 小林医院        | 872-0268  | 大東市赤井2-2  |                                  |

2. レシートを元に日付、医療機関名、診察料、処方箋料、交通費など入力します。

- 3. 入力したデータを、医療機関と日付をキーに並び替えを行います。
  - ① 左上の日付から右下のデータの最後尾までを選択します。
  - ②【ホーム】タブを選択し、右端にある【並び替えとフィルター】の下向き矢印を クリックし、【ユーザー設定の並び替え】をクリック

| 7 | アイル ホーム                 | 挿入 ページレイアウト 数                                                                     | ţ.          |       |    |           | 4 <kc< th=""></kc<>                                           |
|---|-------------------------|-----------------------------------------------------------------------------------|-------------|-------|----|-----------|---------------------------------------------------------------|
| π | 9 • 日<br>ビー 貼り付い<br>北戻す | <ul> <li>▲ 切り取り</li> <li>□□ コピー ~</li> <li>◆ 書式のコピー/貼り付け<br/>クリップボード G</li> </ul> | · 田<br>· 挿入 | 部除してい | 書式 | ∑ オート SUM | ▲<br>並べ替えと<br>支<br>ア<br>シ<br>ネルター ~<br>選択 ~<br>分析<br>2↓ 昇順(S) |
| A | × 1                     | × ✓ <i>fx</i> 日付                                                                  |             |       |    |           | 3. ISIM(O)                                                    |
|   | A                       | В                                                                                 |             | U     | V  | W X       | 10 ユーザー設定の並べ替え(U)                                             |
| 1 | 日付                      | 医療機関                                                                              |             |       |    |           | 7 77109-(E)                                                   |
| 2 | 12月17日                  | 浅田クリニック                                                                           |             |       |    |           | 長 外F(C)                                                       |
| 3 | 10月1日                   | 井上産婦人科クリニ                                                                         |             |       |    |           | (X) 西週用(X)                                                    |
|   | 9月2日                    | 岡崎医院                                                                              |             |       | 1  |           |                                                               |

③ 優先されるキーに「医院名」、次に優先されるキーに「日付」を指定します

| +レベルの追加(A)         | ×レベルの削除(D) | □ レベルのコピー(C) ^ / オ | プション( <u>0</u> ) | ☑ 先頭行を     | データの見出しとし      | て使用する(日)                      |       |
|--------------------|------------|--------------------|------------------|------------|----------------|-------------------------------|-------|
| ۶J                 |            | 並べ替えのキー            |                  | 順序         |                |                               | 1     |
| <b>侵優先されるキー</b>    |            | セルの値               | ÷                | 昇順         |                | *                             |       |
|                    |            |                    |                  |            | JUMPELI CJ JUJ | Sec. 1 1 1/ 1 / 1 1 1/ 1 1/ 1 | H d a |
| 列                  |            | 並べ替えのキー            |                  | 順序         | ;              | 光山してして1定7                     | 用りる   |
| 列           最優先される | 5+- 医療機関   | 並べ替えのキー            |                  | 順序<br>~ 昇順 | ;<br>[         | жшосо стер                    | 用りる   |

- ④【OK】ボタンを押します。
- 4. 各医療機関毎の小計を求める
  - ①【データ】タブをクリックし、右端にある【小計】をクリックします。

| 7   | アイル ホーム                 | 挿入 ページレイアウト 数式                                      | データ             | 校 |           |                     |                 |                        | ç             | וכאב        |
|-----|-------------------------|-----------------------------------------------------|-----------------|---|-----------|---------------------|-----------------|------------------------|---------------|-------------|
| 100 | データの テキスト<br>取得 v は CSV | また Web テーブルまた 最近使っ<br>から から は範囲から たソース<br>データの取得と変換 | した<br>既存<br>の接続 |   | What-If 分 | 析<br>予測<br>シート<br>制 | 回<br>グルー:<br>化~ | 「クルーフ」<br>解除、<br>アウトライ | 自田<br>小計<br>ン | (T) (T) (T) |
| A   |                         | × ✓ <b>f</b> x 日付                                   |                 |   |           |                     |                 |                        |               |             |
|     | A                       | В                                                   |                 |   | W         | X                   | ć –             | Z                      | AA            | AB          |
| 1   | 日付                      | 医療機関                                                |                 | 含 |           |                     |                 |                        |               | 1           |
|     | 1月21日                   | 井上産婦人科クリニッ                                          | 17              |   |           |                     |                 |                        |               |             |

## ② 集計の設定

| グループの基準を  | 医療機関 |
|-----------|------|
| 集計の方法     | 合計   |
| 集計するフィールド | 診察料  |
|           | 処方箋料 |
|           | 計    |

を選択します。

| 集計の設定                                                                                                    | ?    | ×      |
|----------------------------------------------------------------------------------------------------|------|--------|
| グループの基準( <u>A</u> ):                                                                                                    |      |        |
| 医療機関                                                                                                    |      | ~      |
| 集計の方法( <u>U</u> ):                                                                                                    |      |        |
| 合計                                                                                                    |      | $\sim$ |
| 集計するフィールド( <u>D</u> ):                                                                                                    |      |        |
| 日付                                                                                                    |      |        |
| <ul> <li>診察料</li> </ul>                                                                                                    |      |        |
| ✓ 処万箋料 ✓ 交通費他                                                                                                    |      |        |
| Martin and Antonio and Antonio and |      |        |
| ✓ 現在の小計をすべて置き換える(C)                                                                                                    |      |        |
| □ グループごとに改ページを挿入する(P)                                                                                                    |      |        |
| ✓ 集計行をデータの下に挿入する(S)                                                                                                    |      |        |
| すべて削除( <u>R</u> ) OK                                                                                                    | キャンセ | JU     |

③個々の医療機関毎に集計されました。

|                         |   | _  |        |               |        |      |      |        |
|-------------------------|---|----|--------|---------------|--------|------|------|--------|
|                         |   | 4  | A      | В             | С      | D    | E    | F      |
|                         |   | 1  | 日付     | 医療機関          | 診察料    | 処方箋料 | 交通費他 | 計      |
|                         |   | 2  | 1月21日  | 井上産婦人科クリニック   | 1,470  |      |      | 1,470  |
| No. of Concession, Name |   | 3  | 6月22日  | 井上産婦人科クリニック   | 1,220  |      |      | 1,220  |
| 1 2 3                   |   | 4  | 6月24日  | 井上産婦人科クリニック   | 2,280  |      |      | 2,280  |
|                         |   | 5  | 10月1日  | 井上産婦人科クリニック   | 980    |      |      | 980    |
|                         | - | 6  |        | 井上産婦人科クリニック 身 | 5,950  | 0    | 0    | 5,950  |
|                         |   | 7  | 2月16日  | 井上内科医院        | 1,240  |      |      | 1,240  |
|                         |   | 8  | 5月13日  | 井上内科医院        | 990    |      |      | 990    |
|                         |   | 9  | 7月29日  | 井上内科医院        | 4,760  |      |      | 4,760  |
|                         |   | 10 | 11月4日  | 井上内科医院        | 2,430  |      |      | 2,430  |
|                         | - | 11 |        | 井上内科医院 集計     | 9,420  | 0    | 0    | 9,420  |
|                         |   | 12 | 3月18日  | 岡崎医院          | 3,440  | 200  | 580  | 4,220  |
|                         |   | 13 | 5月14日  | 岡崎医院          | 2,740  | 200  | 580  | 3,520  |
|                         |   | 14 | 6月24日  | 岡崎医院          | 3,850  | 200  | 580  | 4,630  |
|                         |   | 15 | 9月2日   | 岡崎医院          | 990    | 200  | 580  | 1,770  |
|                         | - | 16 |        | 岡崎医院 集計       | 11,020 | 800  | 2320 | 14,140 |
|                         |   | 17 | 1月28日  | 松吉医院          | 3,730  |      |      | 3,730  |
|                         |   | 18 | 2月18日  | 松吉医院          | 2,540  |      |      | 2,540  |
|                         |   | 19 | 6月10日  | 松吉医院          | 990    |      |      | 990    |
|                         |   | 20 | 12月16日 | 松吉医院          | 2,270  |      |      | 2,270  |
|                         | - | 21 |        | 松吉医院 集計       | 9,530  | 0    | 0    | 9,530  |

左上に1、2、3と枠が表示されています。

1を押してみましょう

2を押してみましょう

右図は2を押した状態です。+を押してみましょう 3を押してみましょう

| 1 |   | 2 | 3 |
|---|---|---|---|
|   |   |   |   |
|   |   |   |   |
|   | ſ | + |   |
|   |   |   |   |
|   |   | + |   |
|   |   |   |   |
|   |   | + |   |
|   | - |   |   |
|   |   | + |   |